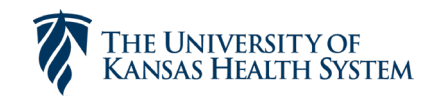

## TITLE

DUO - Using YubiKey for DUO Authentication

## PROCEDURE

DUO is the University of Kansas Health System's **multi-factor authentication** platform (MFA.) MFA's provide an additional layer of security requiring something they know (i.e. a password) and something they have (a physical device.) While the preferred method of authentication with DUO is to register one's smartphone with the **DUO Mobile** app (which would make the user's phone their physical device), some users may need a pre-configured USB token called a YubiKey to serve as the physical device.

This process defines how to use the physical YubiKey device for authentication. It assumes the user is already in possession of a configured physical device. To obtain a YubiKey submit a request in myIT.

Locate the USB port on your workstation.

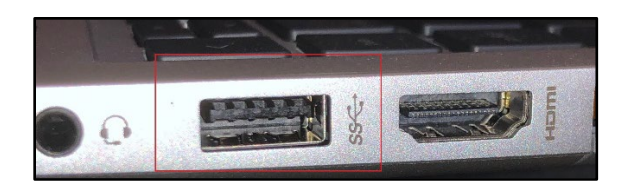

Connect the YubiKey device to your USB port

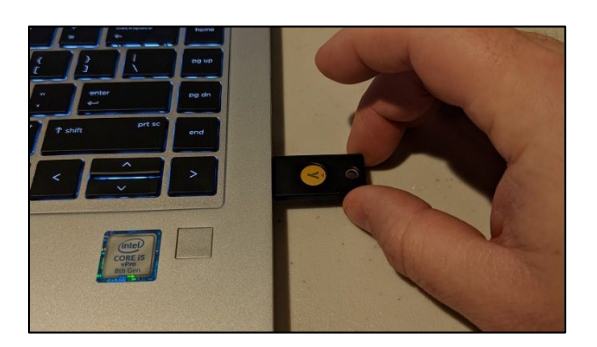

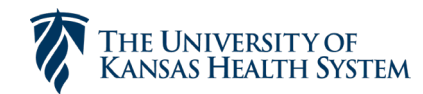

Healthcare Information Technology Services

When logging in to a DUO protected app you will see a popup like the menu below. Click the green **Enter a Passcode** button.

|                                                           | Device: Token            | ~                |
|-----------------------------------------------------------|--------------------------|------------------|
|                                                           | Enter a Passcode         | Enter a Passcode |
| What is this? Cf<br>Need help?<br>Powered by Duo Security | Remember me for 12 hours |                  |

Press the button on the YubiKey device with the Y logo. (Do not hold down the Y button as this has other functionality.)

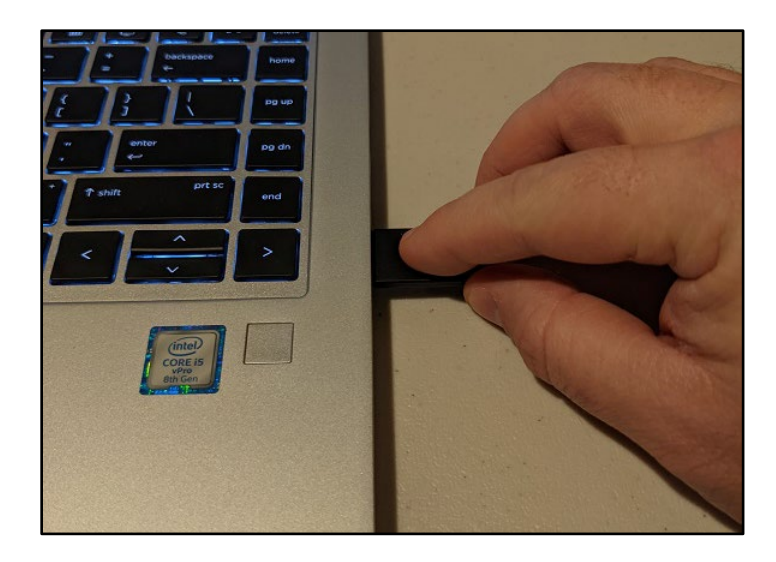

This will generate a One Time Passcode (OTP) – a random string of characters – in the text field. \*\*Note: If no characters populate that field, remove the device, flip it over and insert it again as it may be in upside

down.\*\*

| What is this? C<br>Need help?<br>Powered by Duo Security | Device: Token  cccccctgebvbukbfljiggdrelit  Remember me for 12 hours | ∠<br>Log In |
|----------------------------------------------------------|----------------------------------------------------------------------|-------------|
| Enter a passcode from a h                                | ardware token.                                                       | ×           |

Approved By: Date: 2/23/2021

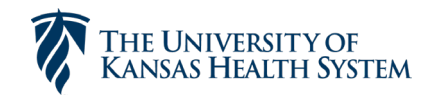

## Click the green **Log In** button.

|                               | Device: Token                       |   |
|-------------------------------|-------------------------------------|---|
|                               | ceturekhjtnlbuduuhlhrbnhgfcc Log In |   |
|                               | Remember me for 12 hours            |   |
| What is this? C<br>Need help? |                                     |   |
| Powered by Duo Security       |                                     |   |
|                               |                                     |   |
| Enter a passcode from a ha    | ardware token.                      | × |

## **RELATED DOCUMENTS**

DUO – Using DUO Mobile for Authentication: <u>Duo (kansashealthsystem.com)</u>